# **Clearing cache on Windows computers**

#### In your browser, Press **Ctrl + Shift + Delete** on Keyboard. Based on your browser choose setting below.

| Clear browsing data                                                                                                    | Clear browsing data                                                                                                    | Chrome             |
|----------------------------------------------------------------------------------------------------|----------------------------------------------------------------------------------------------------|--------------------|
| Time range                                                                                                    | Basic                                                                                                    | Advanced           |
| All time 🗸                                                                                                    | Time range All time -                                                                                                    |                    |
| <ul> <li>Browsing history<br/>507 items. Includes autocompletions in the address bar.</li> <li>Download history<br/>237 items</li> <li>Cookies and other site data<br/>From 12 sites. Signs you out of most sites.</li> <li>Cached images and files<br/>Frees up 53.6 MB. Some sites may load more slowly on<br/>your next visit.</li> </ul> | <ul> <li>Browsing history<br/>Clears history, including in the search box</li> <li>Cookies and other site data<br/>Signs you out of most sites.</li> <li>Cached images and files<br/>Frees up 156 MB. Some sites may load more slowly on<br/>your next visit.</li> </ul> |                    |
| Sync is turned off. When you turn on sync, this data will be cleared<br>across all synced devices signed in to MTROCORP\Tim.Nicholas.<br>To clear browsing data from this device only, <u>sign out first</u> .                                                                                                    | Search history and other forms of act                                                                                                    | ivity may be saved |
| Clear now Cancel                                                                                                    | C                                                                                                    | Clear data         |

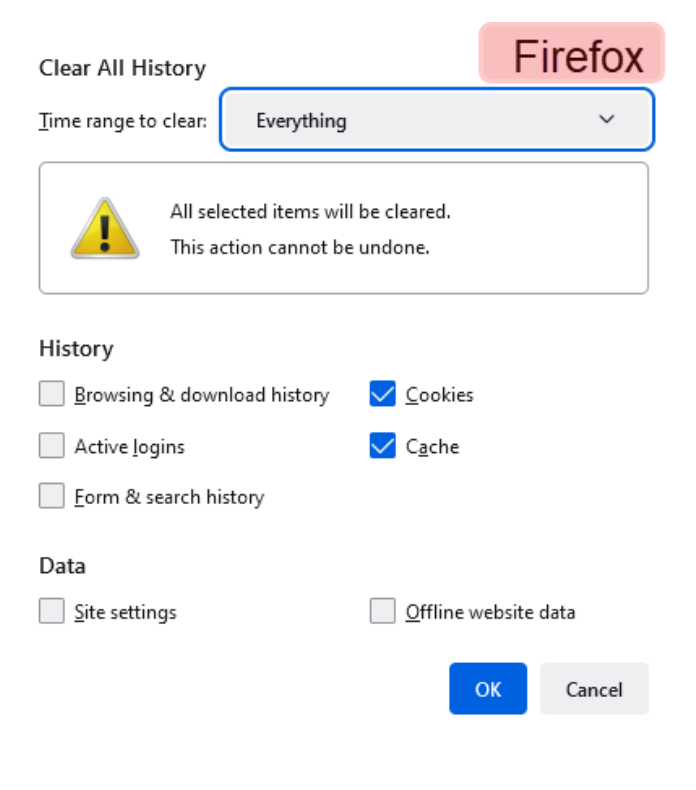

# If running Safari on a MAC

1. From your Safari menu bar click Safari > Preferences

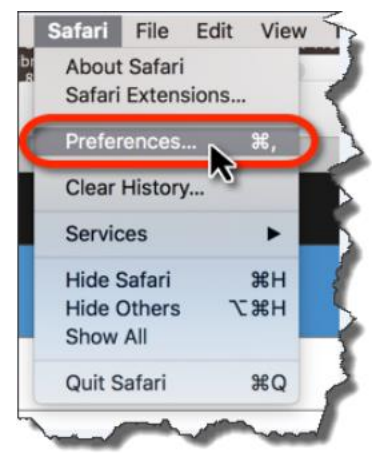

- 2. Select the 'Advanced' tab.
- 3. Check ' Show Develop menu in menu bar'
- 4. Close the Preferences
- 5. Once Preferences is closed click Develop in menu bar and choose 'Empty Caches'

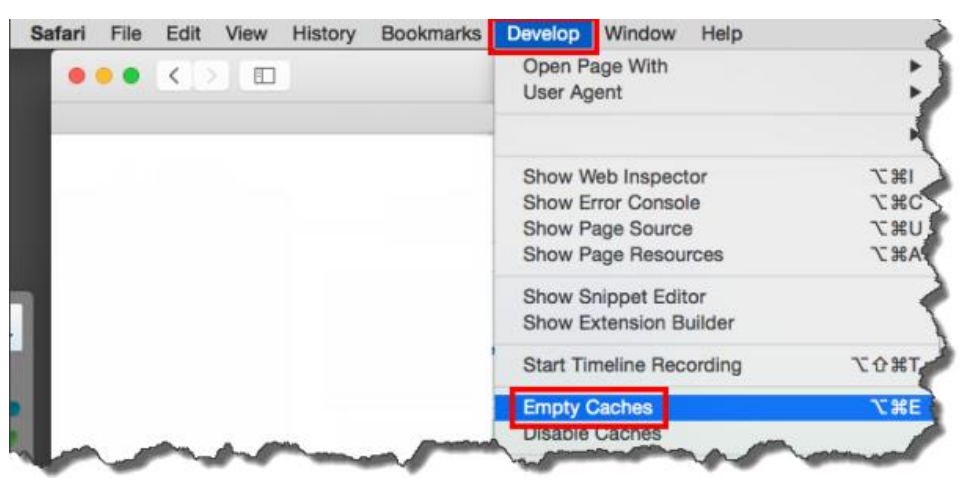

# If running Chrome on a MAC

### Click on Chrome > Clear Browsing Data...

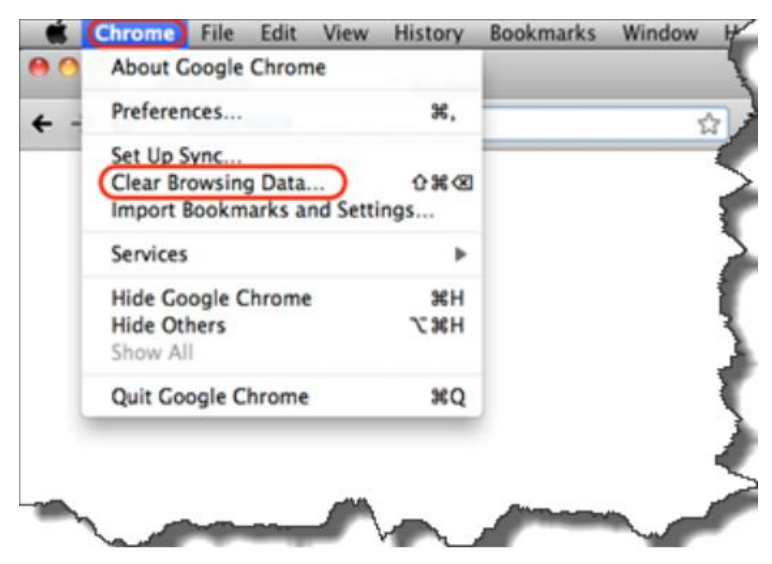

# If running Firefox on a MAC

In the menu bar, click on **History > Clear Recent History**.

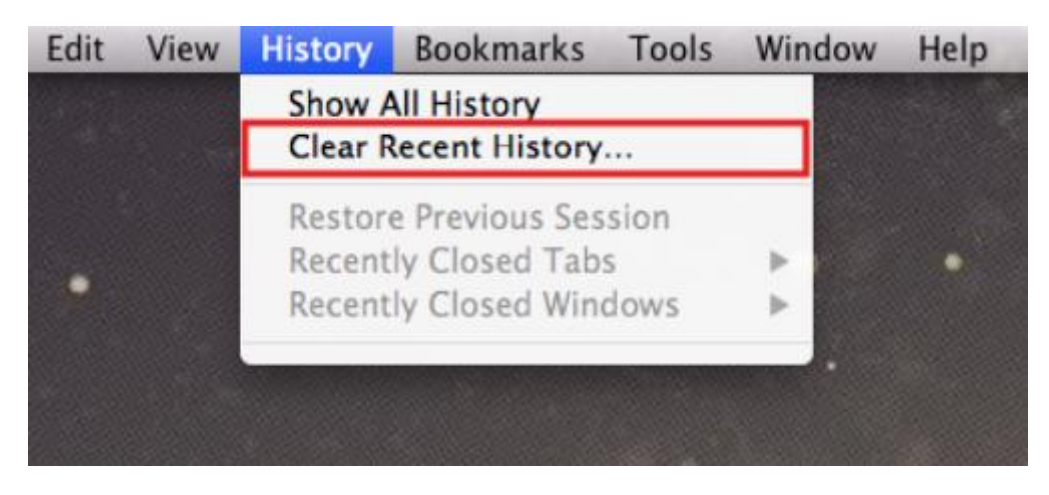

In the window that appears, click on the dropdown menu to the right of **Time range** to clear and select **Everything**. If necessary, expand the **Details** section and check both **Cookies** and **Cache**.

| 00         | Clear All History                                                    |
|------------|----------------------------------------------------------------------|
| Time range | to clear: Everything \$                                              |
| 4          | All selected items will be cleared.<br>This action cannot be undone. |
| Detail     | s                                                                    |
| Browsin    | g & Download History                                                 |
| Cookies    |                                                                      |
| Cache      |                                                                      |
| Active L   | ogins                                                                |
| Offline V  | Website Data                                                         |
| Site Pre   | ferences                                                             |
|            | Cancel Clear Now                                                     |

Click **Clear Now**. The progress wheel may spin for a few minutes, depending on how much data needed to be deleted. Once it has stopped, the process is complete.